## SO YOU'RE READY TO MEET YOUR ADVISOR -What's Next?

At this point, you'll need to schedule an appointment through myBlackHawk, the BHC student portal. This is how you will schedule meetings with an advisor during your time at Black Hawk, and it's super easy!

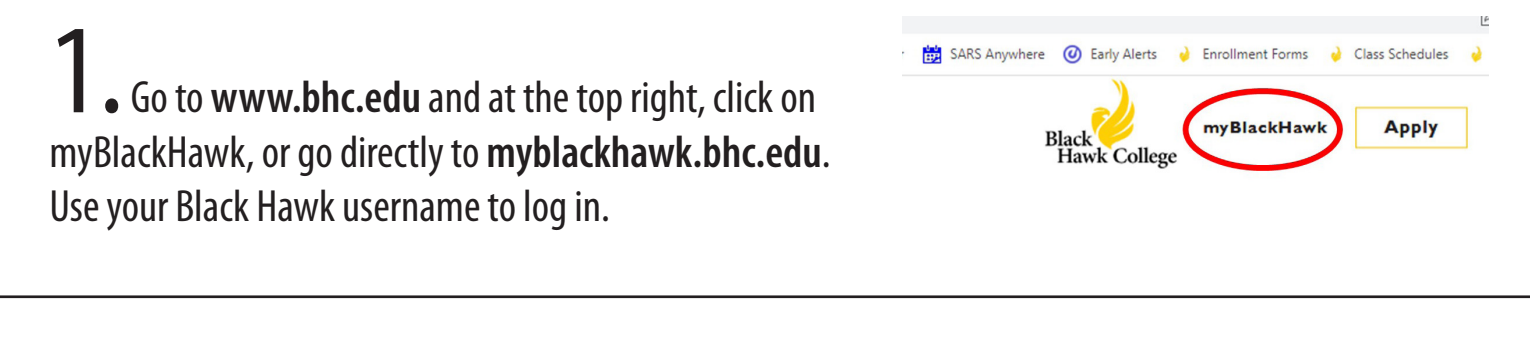

## **2.** Navigate through the menu to the **Student tab**.

## my BlackHawk

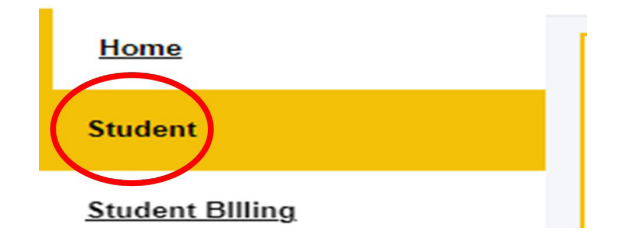

**3**. Look at the top left for the myAdvising section. Click **"Schedule an Appointment"** to see your advisor's availability!\* If you experience any issues, please call the Advising number for your campus/program.

\*NOTE: Choose all available days and times when scheduling an appointment to make sure you are viewing all of your advisor's open appointment slots.

QUESTIONS? CONTACT: Advising Center 309-796-5100 | advqc@bhc.edu

## myAdvising

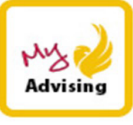

Complete Hawk's Journey (new students)

<u>Who is my Advisor</u> <u>Schedule an Appointment</u>

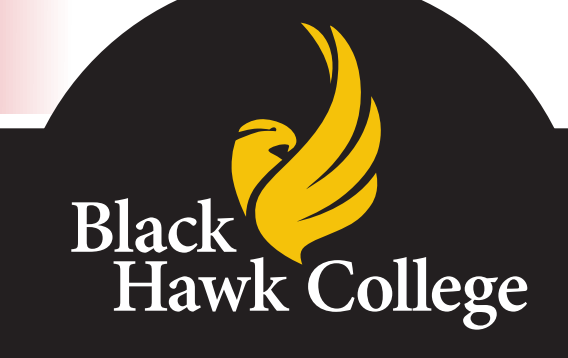

Should you need accommodations or this information in an alternative format, please contact Disability Resources & Access at 309-796-5900.